# Linksys Wireless-B USB Network Adapter v3.0

**User's Manual** 

**Rev Draft** 

#### **Regulatory compliance**

#### FCC Warning

This equipment has been tested and found to comply with the limits for a Class B digital device, pursuant to part 15 of the FCC Rules. These limits are designed to provide reasonable protection against harmful interference in a residential installation. This equipment generates, uses and can radiate radio frequency energy and, if not installed and used in accordance with the instructions, may cause harmful interference to radio communications. However, there is no guarantee that interference will not occur in a particular installation. If this equipment does cause harmful interference to radio or television reception, which can be determined by turning the equipment off and on, the user is encouraged to try to correct the interference by one or more of the following measures:

- Reorient or relocate the receiving antenna.
- Increase the separation between the equipment and receiver.
- Connect the equipment into an outlet on a circuit different from that to which the receiver is connected.
- Consult the dealer or an experienced radio/TV technician for help.

You are cautioned that changes or modifications not expressly approved by the party responsible for compliance could void your authority to operate the equipment.

This device complies with Part 15 of the FCC Rules. Operation is subject to the following two conditions: (1) This device may not cause harmful interference, and (2) this device must accept any interference received, including interference that may cause undesired operation.

#### **IMPORTANT NOTE:**

#### Federal Communications Commission (FCC) Radiation Exposure Statement

This equipment complies with FCC radiation exposure limits set forth for an uncontrolled environment.

This equipment should be installed and operated with minimum distance 20cm between the radiator & your body.

This transmitter must not be co-located or operation in conjunction with any other antenna or transmitter.

#### **CE Mark Warning**

This is a Class B product. In a domestic environment, this product may cause radio interference, in which case the user may be required to take adequate measures.

#### About this manual

This User's Manual describes how to install and operate your USB Wireless Network Adapter. Please read this manual before you install the product.

This manual includes the following topics:

- Product description and features.
- > Hardware installation procedure.
- Software installation procedure.
- ≻ FAQ

### **Table of Contents**

| Regulatory compliance                                        | 2    |
|--------------------------------------------------------------|------|
| About this manual                                            | 3    |
| Chapter 1 - Introduction                                     | 5    |
| Features                                                     | 5    |
| What is Wireless LAN?                                        | 6    |
| Wireless LAN Modes                                           | 6    |
| Notes on Wireless LAN Configuration                          | 7    |
| Chapter 2 - Hardware Installation                            | 8    |
| Package Contents                                             | 8    |
| System Requirements for the Adapter                          | 8    |
| Connecting the USB Adapter                                   | 8    |
| LED Indicators錯誤! 尚未定義書                                      | 籖。   |
| Disconnecting the USB Adapter                                | 9    |
| Chapter 3 – Driver Installation for Windows                  | . 10 |
| Driver installation for Windows 98                           | 10   |
| Driver installation for Windows 2000                         | 13   |
| Driver installation for Windows ME                           | 16   |
| Driver installation for Windows XP                           | 18   |
| <u>Chapter 4 – Installing and Using the Wireless Utility</u> | . 20 |
| Installation in Windows                                      | 20   |
| Using Wireless Utility In Windows XP                         | 23   |
| Use Windows Wireless Network Configuration                   | 23   |
| Use Wireless LAN Utility                                     | 26   |
| Use Wireless LAN Utility In Windows 98, ME and 2000          | 29   |
| Configuring the USB wireless Network Adapter                 | 30   |
| <u>Chapter 5 – Installing Network Protocols</u>              | . 34 |
| Installing the Network Protocols for Windows 98 and ME       | 34   |
| <u>Appendix A – FAQ</u>                                      | . 37 |
| <u>Appendix B – Specifications</u>                           | . 38 |
|                                                              |      |

# Chapter 1 - Introduction

Thank you for purchasing the USB Wireless Network Adapter. This high-speed USB Wireless Network Adapter provides you with an innovative wireless networking solution. The Adapter is easy to set up and use. With this innovative wireless technology, you can share files and printers on the network—without inconvenient wires! Now you can carry the LAN in your pocket!

The Adapter is a network adapter with a rate of 1, 2, 5.5, and 11 Mbps operating in the ISM band using Direct Sequence Spread Spectrum (DSSS) transmission implementing the IEEE 802.11b standard. This adapter provides Device Drivers for Windows 98, Windows ME, Windows 2000 and Windows XP. It also provides tools for the configuration of the adapter. The tool, as well as the installation steps of the plug-and-play procedure for the Microsoft Windows 98, Windows ME, Windows XP operating systems, is described in this document.

#### Features

The USB Wireless Network Adapter offers compliance with the IEEE 802.11b specification. This feature allows them to communicate with other wireless devices that support the standard. Features of the adapter are:

- Uses 2.4GHz frequency band, which complies with worldwide requirement
- Wireless interface following the IEEE 802.11b standard
- Using Universal Serial Bus (USB) interface
- Enciphering/deciphering of wireless data by the implementation of the WEP algorithm
- Wire-free access to networked resources from anywhere beyond the desktop
- Allows users move between Access Points without resetting their connection reconfiguration
- Delivers data rate up to 11 Mbps
- Supports 11, 5.5, 2, and 1 Mbps rates
- Provide USB Wireless Network Adapter Configuration utility
- Antenna is built in to the Adapter with LEDs indicating Power and Link
- Supports most popular operating systems: Windows 98/ME/2000 & Windows XP

#### What is Wireless LAN?

Wireless Local Area Network (WLAN) systems offer a great number of advantages over traditional wired systems. WLAN is flexible and easy to setup and manage. They are also more economical than wired LAN systems.

Using radio frequency (RF) technology, WLAN transmit and receive data through the air. WLAN combine data connectivity with user mobility. For example, users can roam from a conference room to their office without being disconnected from the LAN.

Using WLAN, users can conveniently access-shared information, and network administrators can configure and augment networks without installing or moving network cables.

WLAN technology provides users with many convenient and cost saving features:

- **Mobility:** WLAN provide LAN users with access to real-time information anywhere in their organization, providing service opportunities that are impossible with wired networks.
- **Ease of Installation:** Installing is easy for novice and expert users alike, eliminating the need to install network cables in walls and ceilings.
- Scalability: WLAN can be configured in a variety of topologies to adapt to specific applications and installations. Configurations are easily changed and range from peer-to-peer networks suitable for a small number of users to full infrastructure networks of thousands of users roaming over a broad area.

#### Wireless LAN Modes

Wireless LANs can be configured in one of two ways:

| Ad-hoc<br>Networking         | Also known as a peer-to-peer network, an ad-hoc<br>network is one that allows all workstations and<br>computers in the network to act as servers to all other<br>users on the network. Users on the network can share<br>files, print to a shared printer, and access the Internet<br>with a shared modem. However, with ad-hoc<br>networking, users can only communicate with other<br>wireless LAN computers that are in the wireless LAN<br>workgroup, and are within range. |
|------------------------------|----------------------------------------------------------------------------------------------------|
| Infrastructure<br>Networking | Infrastructure networking differs from ad-hoc networking<br>in that it includes an access point. Unlike the ad-hoc<br>structure where users on the LAN contend the shared<br>bandwidth, on an infrastructure network the access<br>point can manage the bandwidth to maximize                                                                                                    |

| bandwidth utilization.                                                                                                    |
|----------------------------------------------------------------------------------------------------|
| Additionally, the access point enables users on a wireless LAN to access an existing wired network, allowing wireless users to take advantage of the wired networks resources, such as Internet, email, file transfer, and printer sharing. |
| Infrastructure networking has the following advantages over ad-hoc networking:                                                                                                    |
| • Extended range: each wireless LAN computer within the range of the access point can communicate with other wireless LAN computers within range of the access point.                                                                       |
| • <b>Roaming:</b> the access point enables a wireless LAN computer to move through a building and still be connected to the LAN.                                                                                                    |
| • Wired to wireless LAN connectivity: the access point bridges the gap between wireless LANs and their wired counterparts.                                                                                                    |

#### Notes on Wireless LAN Configuration

When configuring a wireless LAN (WLAN), be sure to note the following points:

- Optimize the performance of the WLAN by ensuring that the distance between access points is not too far. In most buildings, WLAN cards operate within a range of 100 ~ 300 feet, depending on the thickness and structure of the walls.
- Radio waves can pass through walls and glass but not metal. If there is interference in transmitting through a wall, it may be that the wall has reinforcing metal in its structure. Install another access point to circumvent this problem.
- Floors usually have metal girders and metal reinforcing struts that interfere with WLAN transmission.

This concludes the first chapter. The next chapter deals with the hardware installation of the Adapter.

# Chapter 2 - Hardware Installation

This chapter covers connecting your USB Wireless Network Adapter to USB port of desktop / notebook PC.

#### **Package Contents**

Please make sure that items below are included on package.

- ✓ One USB Wireless Network Adapter
- ✓ One USB cable
- ✓ One CD containing drivers and documentation
- ✓ One Quick Installation Guide

#### System Requirements for the Adapter

- > Operating System: MS Windows 98/ME/2000 & Windows XP
- > Desktop PC or notebook PC with CD-ROM drive
- > One free USB port
- > Pentium-Class 90MHz or higher

#### **Connecting the USB Adapter**

**NOTE:** These instructions apply to most desktop/notebook computers. For detailed information on inserting USB adapters into your desktop/notebook PC, consult the desktop/notebook PC User's Manual.

The Adapter's USB port is located on the back of the Adapter.

And your Adapter comes with an USB cable that has two different types of connectors – type A & type B. Type A connector of the USB cable plugs into your notebook/desktop PC's USB port. And type B connector of the USB cable connects to the USB port of your USB Wireless Network Adapter.

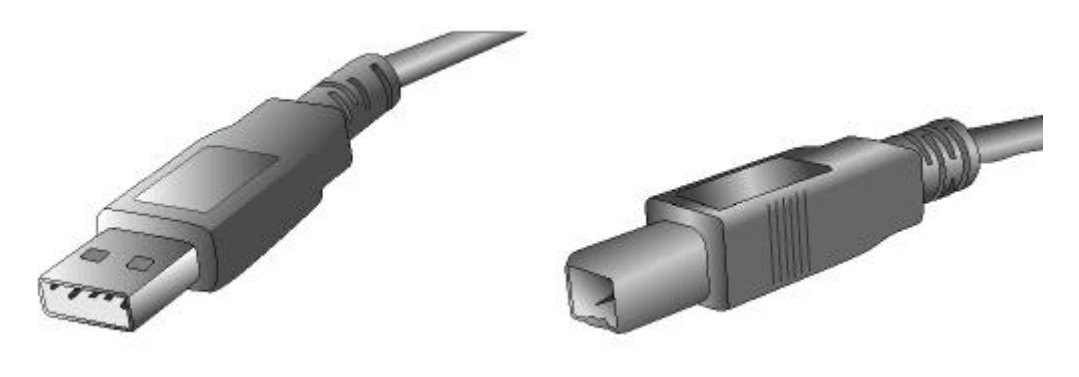

**USB** Type A

USB Type B

The following table describes the meaning of LED indicators:

| LED   | MEANING                                                                                                    |
|-------|----------------------------------------------------------------------------------------------------|
| POWER | Indicates that the Adapter is powered on when the LED lights up.                                                                                                    |
| LINK  | Indicates link status. The LED lights up while the wireless connection is linked. If the light is blinking, it is disconnected, and is scanning the wireless network. |

#### **Disconnecting the USB Adapter**

In Windows 98/ME/2000/XP operating systems, you do not have to power down your notebook/desktop PC to remove the Adapter. The Adapter is hot swappable—you can remove the Adapter when your notebook/desktop PC is powered on.

| WARNING: | Do not remove the USB Wireless Network Adapter when a data<br>transmission is taking place. Exit your communications program<br>normally, stop the Adapter if necessary, and then remove the<br>adapter. |
|----------|----------------------------------------------------------------------------------------------------|
|----------|----------------------------------------------------------------------------------------------------|

# Chapter 3 – Driver Installation for Windows

The following sections cover the USB Wireless Network Adapter driver installation in the Windows 98/ME/2000/XP operating systems.

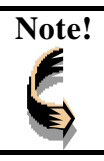

You have to install your hardware first before you begin to install the drivers.

### **Driver installation for Windows 98**

Follow the steps below to install the USB Wireless Network Adapter drivers for Windows 98.

- 1. Connecting the USB Wireless Network Adapter to the USB port of a notebook or desktop PC. (Refer to Chapter 2 Hardware installation.)
- 2. After Windows 98 detects the USB Wireless Network Adapter, the *Add New Hardware Wizard* window appears. Clicks **Nex**t to continue the installation.

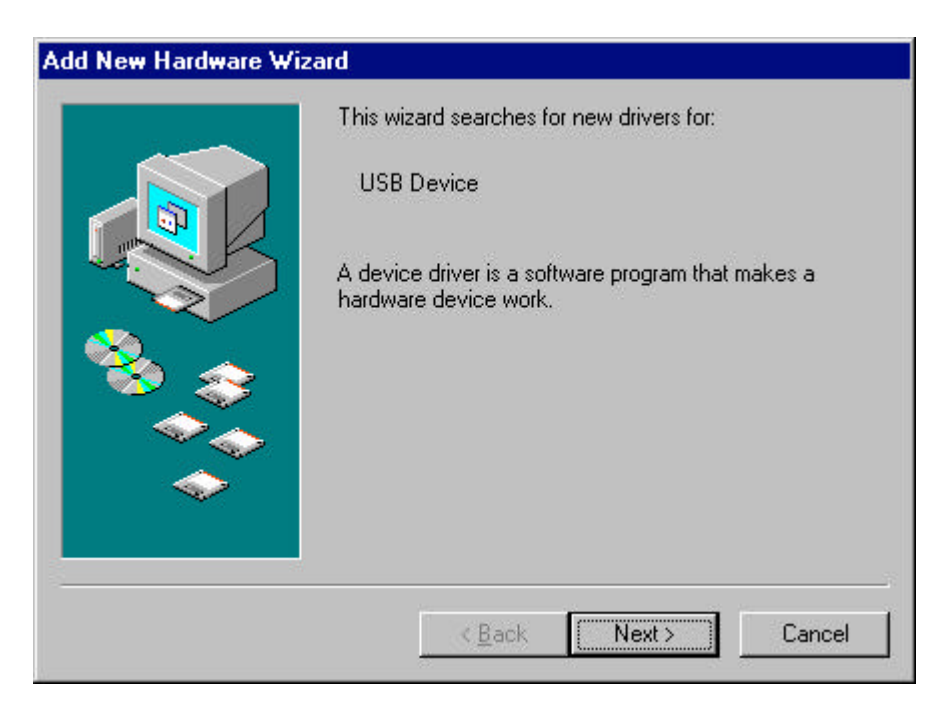

3. A screen appears prompting you to select an installation method. Select **Search for the best driver for your device. (Recommended)** and click **Next** to continue.

| Add New Hardware W | izard<br>What do you want Windows to do?                                                                                                    |
|--------------------|----------------------------------------------------------------------------------------------------|
|                    | <ul> <li>Search for the best driver for your device.<br/>(Recommended).</li> <li>Display a list of all the drivers in a specific location, so you can select the driver you want.</li> </ul> |
|                    |                                                                                                    |
|                    | < <u>B</u> ack Next > Cancel                                                                                                    |

4. Ensure that the **CD-ROM drive** is selected. Inserts the driver CD-ROM into your CD-ROM drive and clicks **Next** to continue.

| Windows will search for new drivers in its driver database<br>on your hard drive, and in any of the following selected<br>locations. Click Next to start the search. |
|----------------------------------------------------------------------------------------------------|
| □ Floppy disk drives □ CD-ROM drive                                                                                                    |
| Microsoft Windows Update                                                                                                    |
| Specify a location:                                                                                                    |
| <br>Browse                                                                                                    |
| < <u>B</u> ack Next> Cancel                                                                                                    |

5. The following screen appears showing the driver search result. Click **Next** to continue the installation.

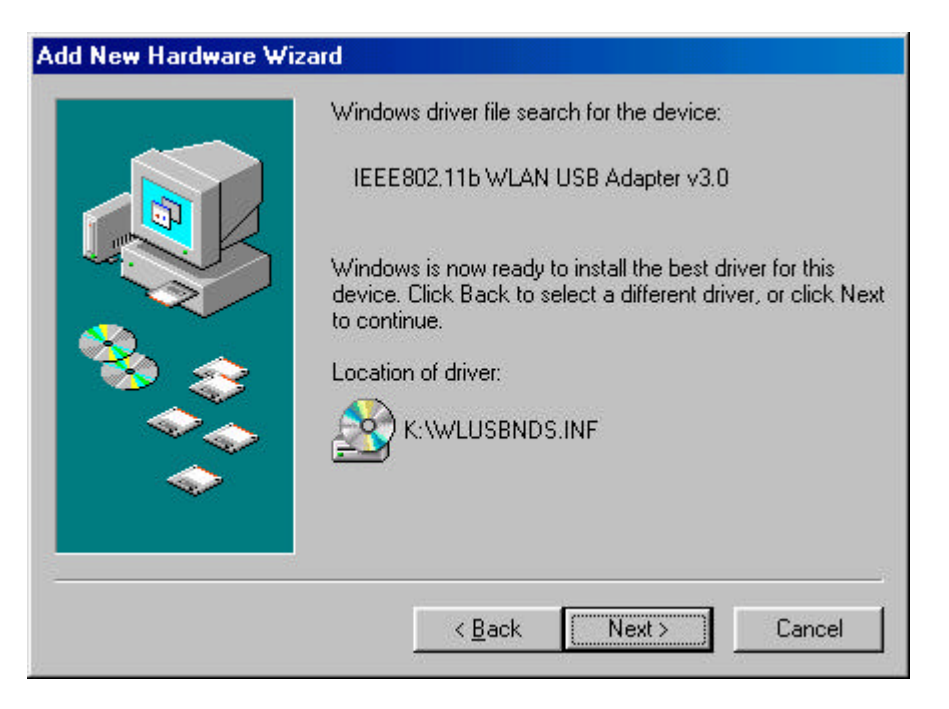

6. Windows 98 copies files to your hard disk. The following screen will appear to inform you when the software installation has finished. Click **Finish** to finish the installation.

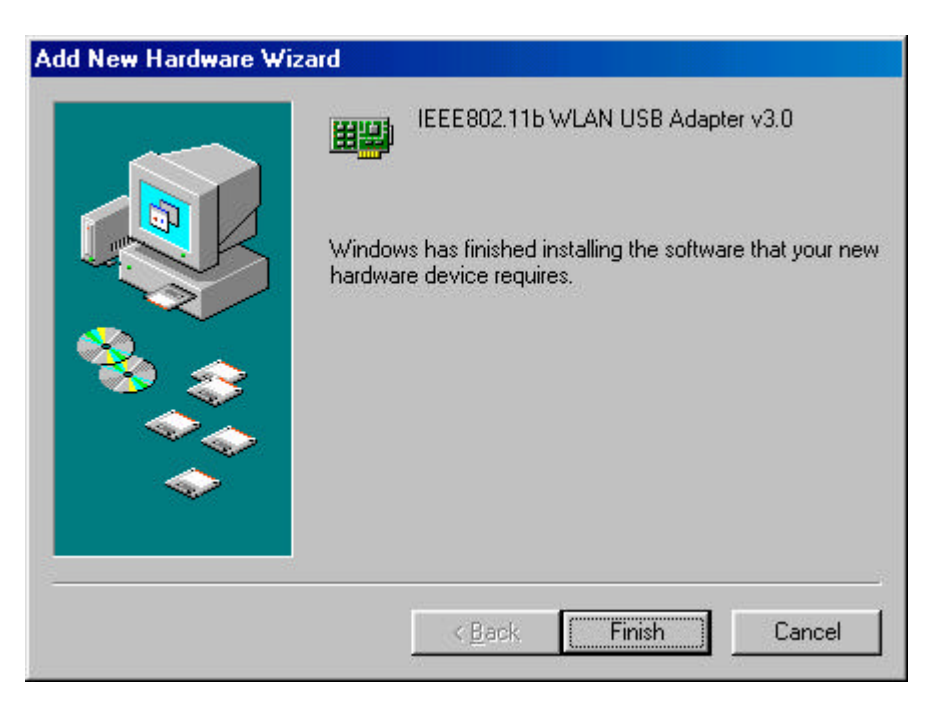

7. The following screen will ask you to restart your computer to finish the installation. Click **Yes** to restart your computer to make the hardware setting up available.

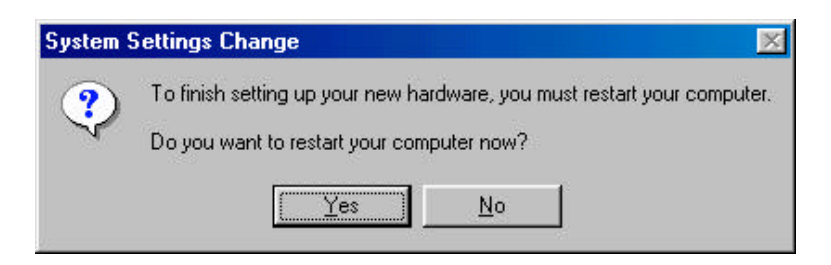

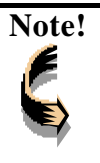

In most cases, Windows will automatically copy all of the files needed for networking. If Windows asks you for the files and prompts you to input the path to the files. Follow the instructions on your screen, and then click **OK** to continue.

After you have rebooted the computer, system will start to install Wireless utility automatically, please refer to procedures at Chapter 4.

### **Driver installation for Windows 2000**

Follow the steps below to install the USB Wireless Network Adapter drivers for Windows 2000.

- 1. Connecting the USB Wireless Network Adapter to the USB port of a notebook or desktop PC. (Refer to Chapter 2 Hardware installation.)
- 2. After Windows 2000 detects the USB Wireless Network Adapter, the *Found New Hardware Wizard* window appears. Click **Next** to start the installation.

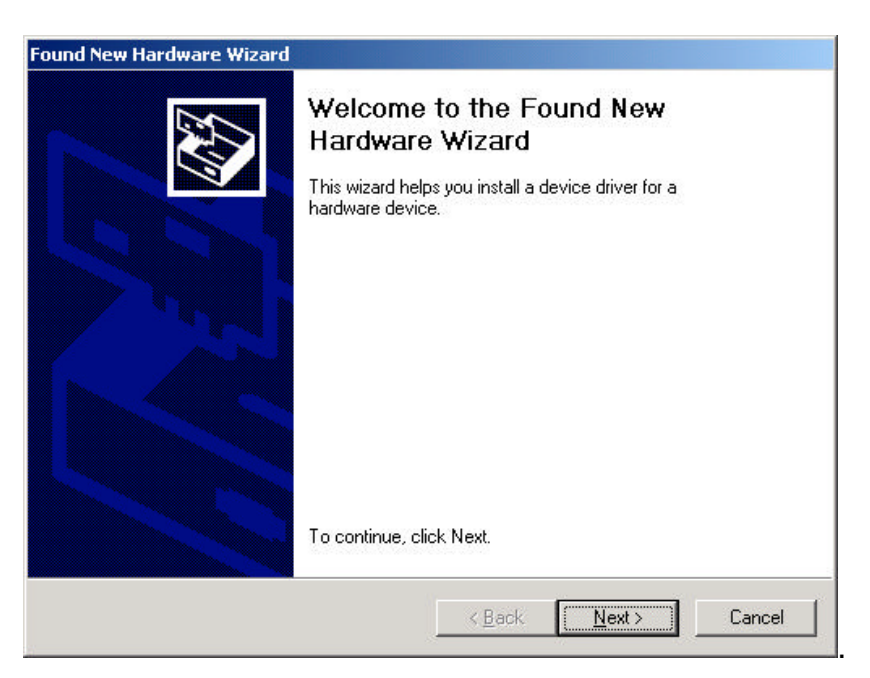

3. A screen appears prompting you to select an installation method. Select **Search** for a suitable driver for my device (recommended) and click Next to continue.

| Found New Hardware                                                              | Wizard                                                                                                    |
|---------------------------------------------------------------------------------|----------------------------------------------------------------------------------------------------|
| Install Hardware I<br>A device driver i<br>an operating sys                     | Device Drivers<br>s a software program that enables a hardware device to work with<br>tem.                                                                       |
| This wizard will o                                                              | omplete the installation for this device:<br>levice                                                                                                    |
| A device driver i<br>needs driver files<br>installation click<br>What do you wa | s a software program that makes a hardware device work. Windows<br>for your new device. To locate driver files and complete the<br>Next.<br>nt the wizard to do? |
| Search for                                                                      | r a suitable driver for my device (recommended)                                                                                                    |
| C <u>D</u> isplay a<br>driver                                                   | list of the known drivers for this device so that I can choose a specific                                                                                        |
|                                                                                 | < <u>B</u> ack <u>N</u> ext > Cancel                                                                                                    |

4. Ensure that the **CD-ROM driver** is selected and insert the driver CD-ROM into your CD-ROM drive and click **Next** to continue.

| ound New Hardware Wizard                                                                                                    |
|----------------------------------------------------------------------------------------------------|
| Locate Driver Files<br>Where do you want Windows to search for driver files?                                                                                                    |
| Search for driver files for the following hardware device:                                                                                                    |
| The wizard searches for suitable drivers in its driver database on your computer and in any of the following optional search locations that you specify. To start the search, click Next. If you are searching on a floppy disk or CD-ROM drive, insert the floppy disk or CD-ROM drive, |
| Optional search locations:<br>☐ Floppy disk drives<br>☑ CD-ROM drives<br>☐ Specify a location                                                                                                    |
| <u>Microsoft Windows Update</u> <u>Kack</u> <u>Next &gt; Cancel</u>                                                                                                    |

5. The following screen appears showing the driver search result. Click **Next** to continue the installation.

| und New Hard                    | lware Wizard                                                          |                                |
|---------------------------------|-----------------------------------------------------------------------|--------------------------------|
| <b>Driver Files</b><br>The wiza | Search Results<br>rd has finished searching for driver files for your | hardware device.               |
| The wizar                       | d found a driver for the following device:                            |                                |
| P                               | USB Device                                                            |                                |
| Windows                         | found a driver for this device. To install the driv                   | ver Windows found, click Next. |
|                                 | k:\wlusbnds.inf                                                       |                                |
|                                 |                                                                       |                                |
|                                 |                                                                       |                                |
|                                 |                                                                       |                                |
|                                 | < <u>B</u> ack                                                        | Next > Cancel                  |

6. The following screen appears. Click Yes to continue

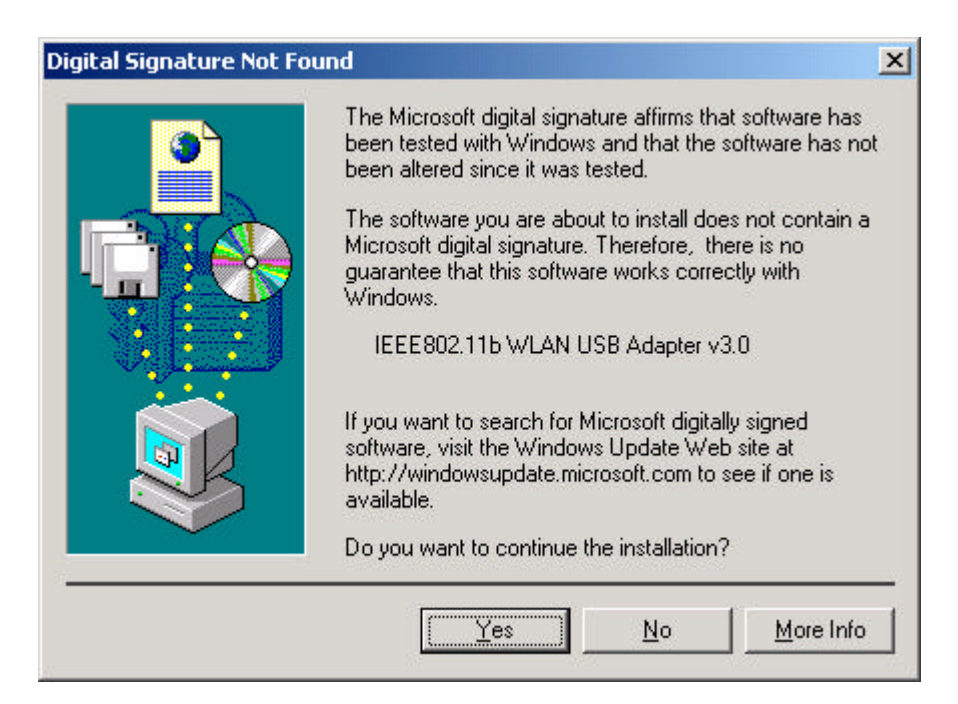

7. The Windows has finished installing software for the device. Click **Finish** to finish the installation.

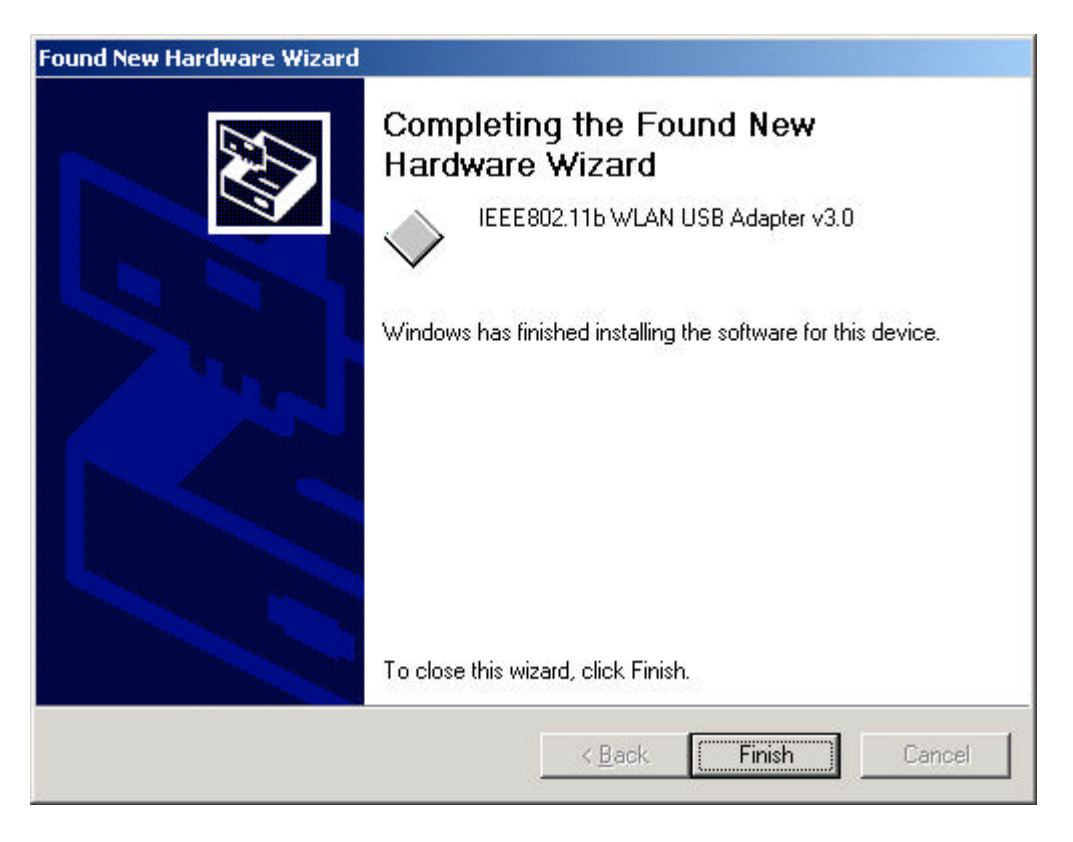

Then system will start to install Wireless utility automatically. Please refer to procedures at Chapter 4.

### **Driver installation for Windows ME**

Follow the steps below to install the USB Wireless Network Adapter drivers for Windows ME.

- 1. Connecting the USB Wireless Network Adapter to the USB port of a notebook or desktop PC. (Refer to Chapter 2 Hardware installation.)
- After Windows ME detects the USB Wireless Network Adapter, the Add New Hardware Wizard window appears. Select Automatic search for a better driver (Recommended) and insert the driver CD-ROM into CD-ROM drive and click Next to continue.

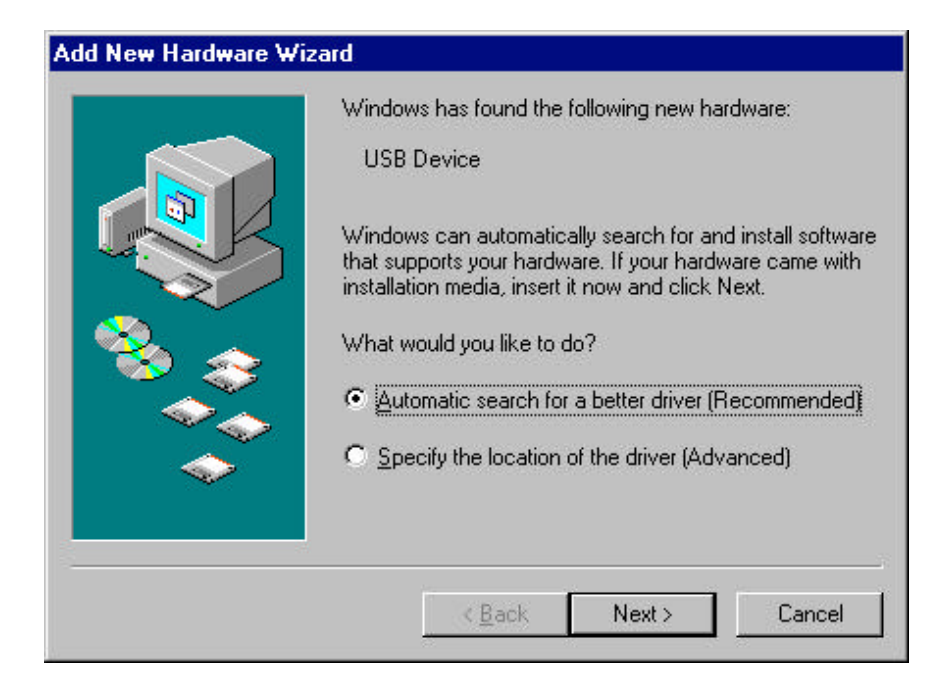

3. The system will find the setup files and follow the instruction to copy files to your hard disk. The following screen will appear when the software installation has finished. Click **Finish** to finish the installation.

| Add New Hardware Wiz | zard                                                     |
|----------------------|----------------------------------------------------------|
|                      | IEEE802.11b WLAN USB Adapter v3.0                        |
|                      | Windows has finished installing the new hardware device. |
|                      |                                                          |
| <b>*</b>             |                                                          |
|                      | < <u>B</u> ack <b>Finish</b> Cancel                      |

4. The following screen will ask you to restart your computer to finish the hardware setting up. Click **Yes** to restart your computer to make the hardware setting up available.

| System S | Settings Change 🔀                                                                                                    |
|----------|----------------------------------------------------------------------------------------------------|
| ?        | To finish setting up your new hardware, you must restart your computer.<br>Do you want to restart your computer now? |
|          | Yes <u>N</u> o                                                                                                    |

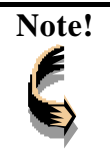

In most cases, Windows will automatically copy all of the files needed for networking. If Windows asks you for the files and prompts you to input the path to the files. Follow the instructions on your screen, and then click **OK** to continue.

After you have rebooted the computer, system will start to install Wireless utility automatically, please refer to procedures at Chapter 4.

### **Driver installation for Windows XP**

Follow the steps below to install the USB Wireless Network Adapter drivers for Windows XP.

- 1. Connecting the USB Wireless Network Adapter to the USB port of a notebook or desktop PC. (Refer to Chapter 2 Hardware installation.)
- After Windows XP detects the USB Wireless Network Adapter, the Found New Hardware Wizard window appears. Select Install the software automatically (Recommended) and insert the driver CD-ROM into CD-ROM drive and click Next to continue.

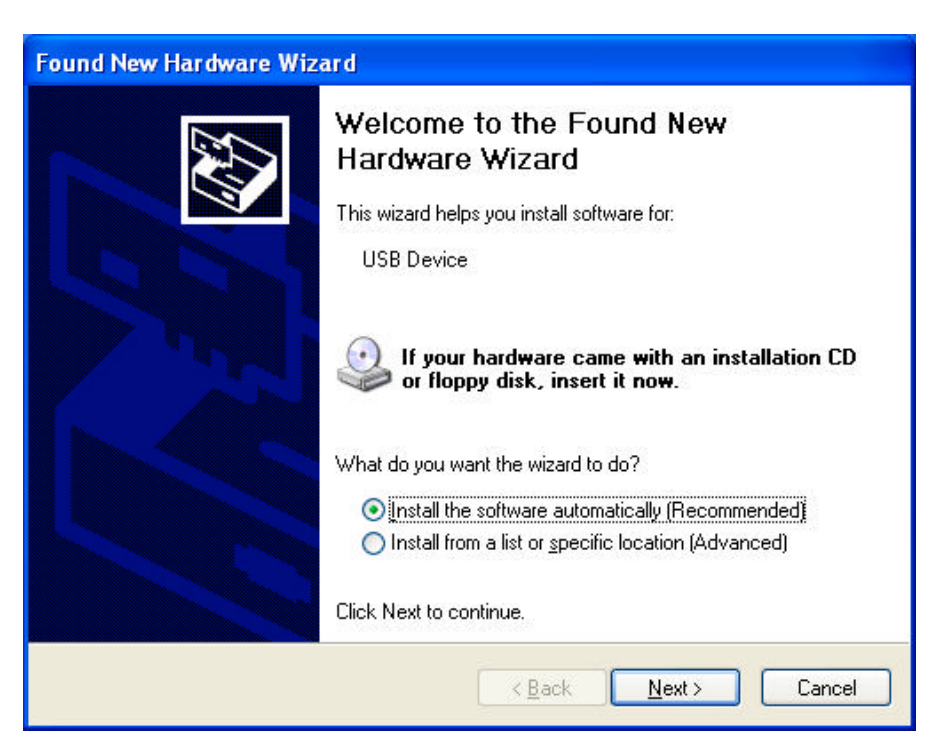

3. Click **Continue Anyway** to continue the installation.

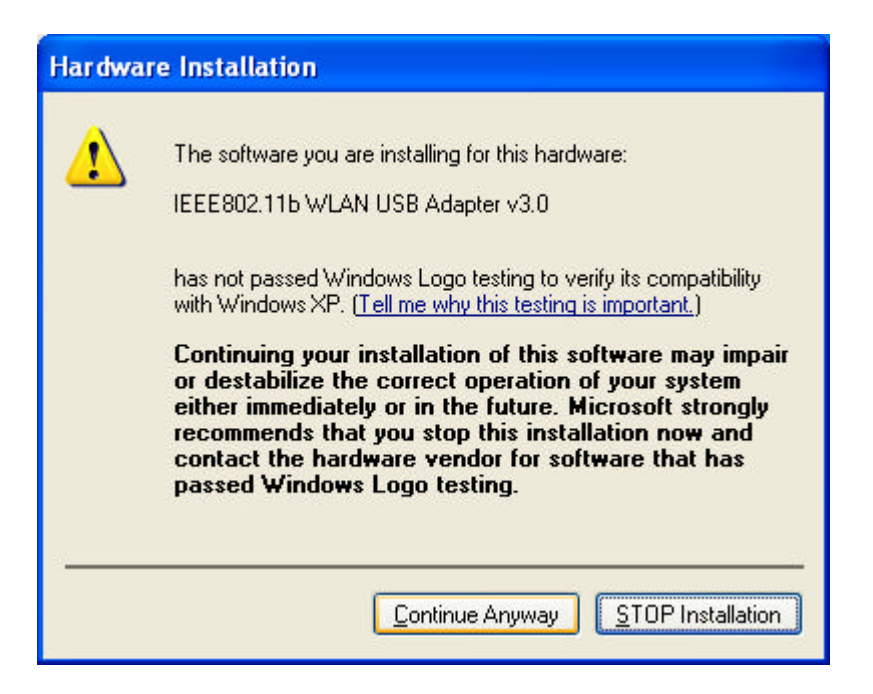

4. The Windows has finished installing software for the device. Click **Finish** to finish the installation

| Found New Hardware Wizard |                                  |
|---------------------------|----------------------------------|
|                           | Click Einish to close the wizerd |
|                           |                                  |
|                           | Kancel Cancel                    |

Then system will start to install Wireless utility automatically. Please refer to procedures at Chapter 4.

# Chapter 4 – Installing and Using the

## Wireless Utility

The following sections cover the USB Wireless Network Adapter utility installation and configuration.

### Installation in Windows

After you have installed the USB Wireless Network Adapter driver and have rebooted the computer, system will start to install Wireless utility automatically. Please follow the steps below to install the wireless utility.

1. Once you see the following screen, click **Next** to continue.

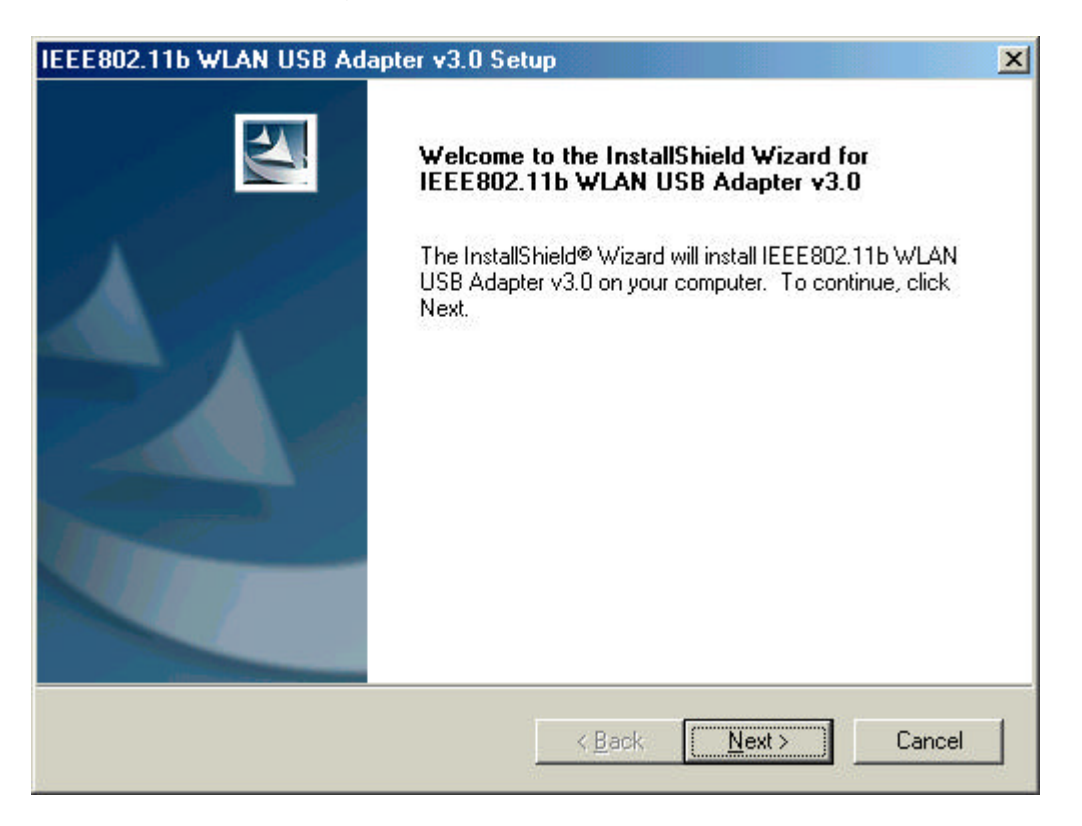